# XCTF攻防世界-Web-WriteUp

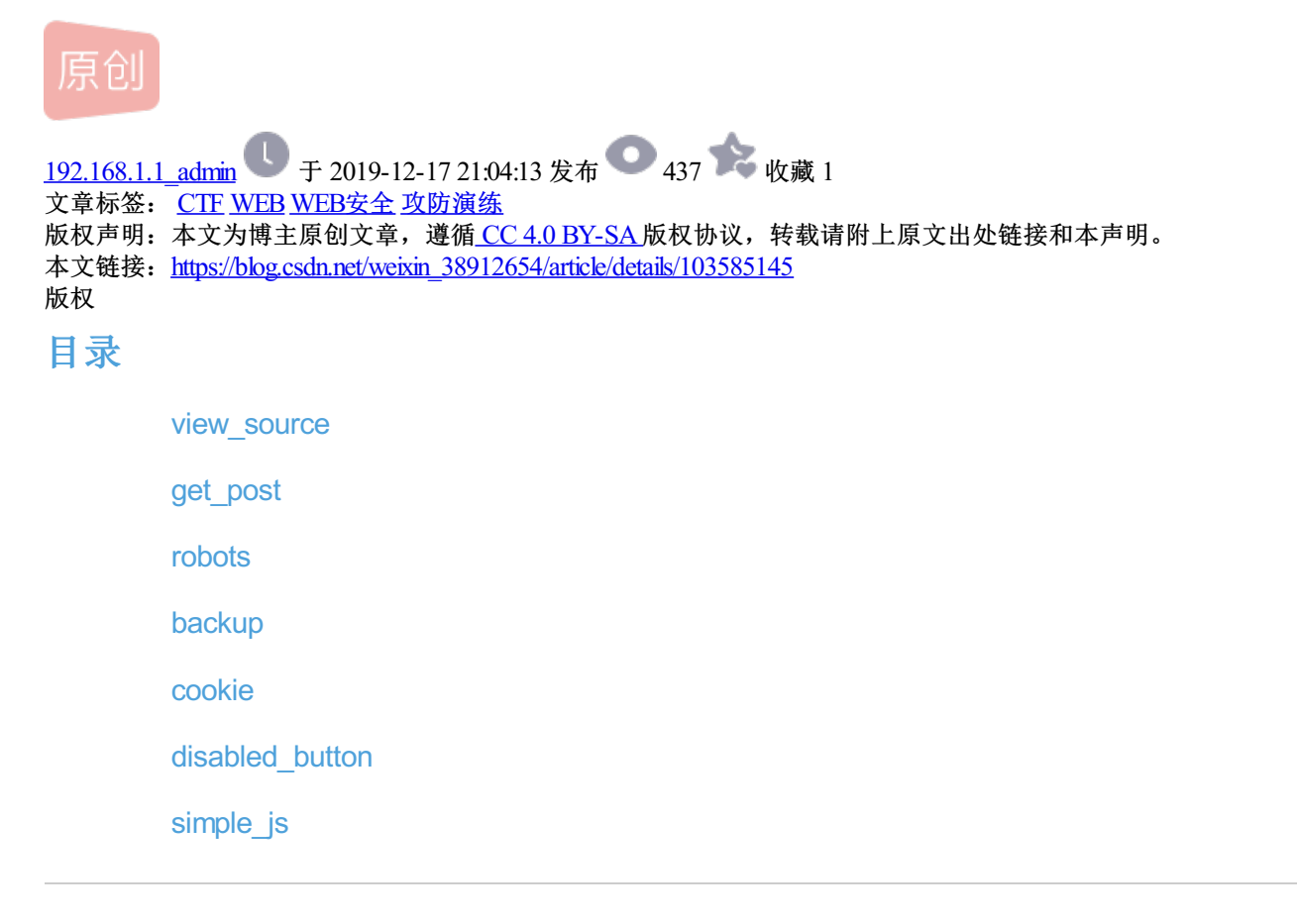

(本篇博客作为自己的学习记录,含有部分前辈大佬的码字,但是在操作上有更新之处,并且步骤较 为详细,工具简单,介绍更为具体,特此记录以备回顾之需,也供其他学者借鉴,互相交流学习。)

#### view\_source

题目描述: X老师让小宁同学查看一个网页的源代码,但小宁同学发现鼠标右键好像不管用了。

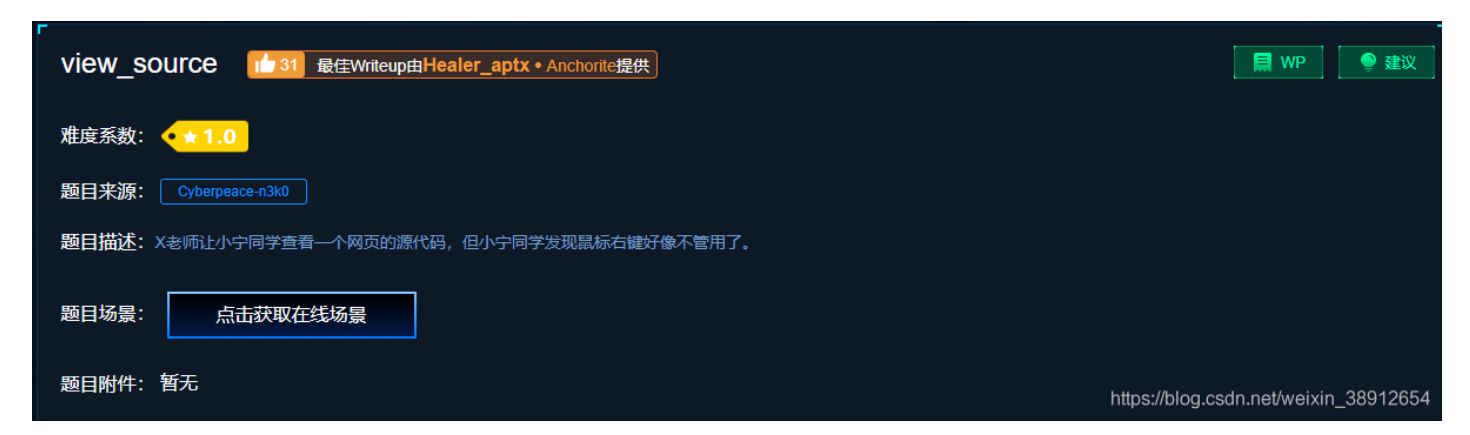

【目标】

学会查看源代码

【工具】

firefox浏览器

【分析过程】

方法一: 可以通过view-source:的方法来访问源码: html view-source:http://10.10.10.175:32796

在url中提交后便可访问页面源码,在源码中可找到flag。

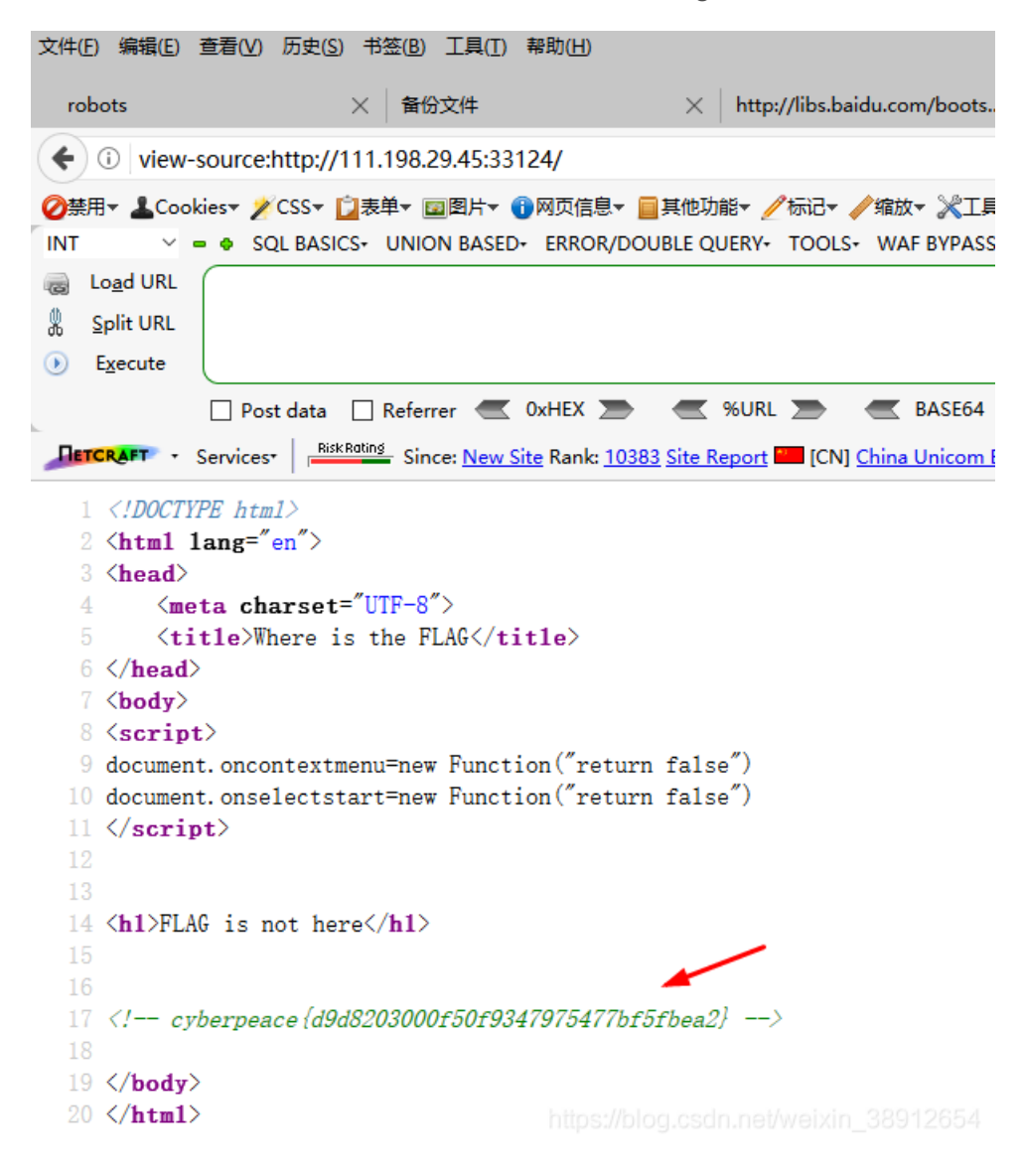

方法二: F12键直接查看网址源代码

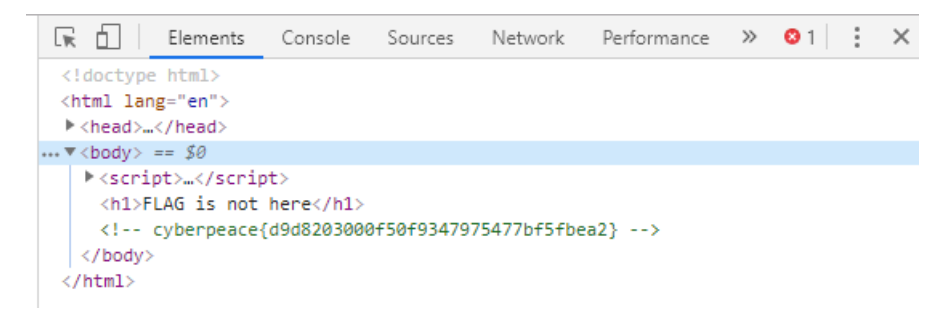

#### get\_post

题目描述:X老师告诉小宁同学HTTP通常使用两种请求方法,你知道是哪两种吗?

| -<br>get_post 18 最佳writeup由神秘人 • 孔雀翎提供 | WP                          | 🌔 🔮 建议   |
|----------------------------------------|-----------------------------|----------|
| 难度系数: ◆★1.0                            |                             |          |
| 题目来源: Cyberpeace-n3k0                  |                             |          |
| 题目描述:X老师告诉小宁同学HTTP通常使用两种请求方法,你知道是哪两种吗? |                             |          |
| 题目场景: 点击获取在线场景                         |                             |          |
| 题目附件: 暂无                               |                             |          |
|                                        |                             |          |
|                                        |                             |          |
|                                        |                             |          |
| 愛日已答对                                  |                             |          |
| https://blog.csd                       | In.net/ <mark>wei칹ih</mark> | 38912654 |

#### 【目标】

了解http请求方法,此处考察get和post两个最常用的请求方法。

HTTP协议中共定义了八种方法或者叫"动作"来表明对Request-URI指定的资源的不同操作方式,具体介绍如下:

·GET: 向特定的资源发出请求。

·POST: 向指定资源提交数据进行处理请求(例如提交表单或者上传文件)。数据被包含在请求体中。POST请求可能会导致新的资源的创建和/或已有资源的修改。

·OPTIONS: 返回服务器针对特定资源所支持的HTTP请求方法。也可以利用向Web服务器发送'\*'的请求来测试服务器的功能性。

·HEAD: 向服务器索要与GET请求相一致的响应,只不过响应体将不会被返回。这一方法可以在不必传输整个 响应内容的情况下,就可以获取包含在响应消息头中的元信息。

·PUT: 向指定资源位置上传其最新内容。

·DELETE: 请求服务器删除Request-URI所标识的资源。

·TRACE:回显服务器收到的请求,主要用于测试或诊断。

·CONNECT: HTTP/1.1协议中预留给能够将连接改为管道方式的代理服务器。

#### 【工具】

推荐火狐浏览器 渗透版

【分析过程】

在url后添加/? a=1即可发送get请求。

勾选post data即可发起POST请求

|      | ∃▼ <b>≜</b> Co    | okies▼       | CSS-      | 2表甲▼ 🚾 🖻 | 3片▼ 🕕 🕅      | 则灾信息▼    | 具他切開     | 皆• 🥖 称  | id• 🥖 | 缩放▼   | <b>※</b> 1首 | • 22 | 看源代码     | ▼□选        | 贝▼      |            |               |           |         |  |
|------|-------------------|--------------|-----------|----------|--------------|----------|----------|---------|-------|-------|-------------|------|----------|------------|---------|------------|---------------|-----------|---------|--|
| INT  | ~                 | - •          | SQL BASIC | S+ UNION | BASED+       | ERROR/DC | OUBLE QU | ERY+ TO | DOLS+ | WAF B | YPASS-      | ENC  | ODING+   | HTML+      | ENCRY   | PTION-     | OTHER+ X      | SS+ LFI+  |         |  |
| G I  | .o <u>a</u> d URL |              |           |          |              |          |          |         |       |       |             |      |          |            |         |            |               |           |         |  |
| 8 9  | <u>S</u> plit URL |              |           |          |              |          |          |         |       |       |             |      |          |            |         |            |               |           |         |  |
| ۲    | E <u>x</u> ecute  |              |           |          |              |          |          |         |       |       |             |      |          |            |         |            |               |           |         |  |
|      |                   | $\checkmark$ | Post data | Referrer | <b>— 0</b> x | (HEX 🗩   |          | %URL 🔰  |       | E BA  | ASE64       |      | Insert s | tring to i | replace | Insert rep | placing strir | g 🗹 Repla | ace All |  |
| Post | data              |              |           |          |              |          |          |         |       |       |             |      |          |            |         |            |               |           |         |  |
| Лет  | CRAFT .           | Servi        | ces*      |          |              |          |          |         |       |       |             |      |          |            |         |            |               |           |         |  |

操作

| 文件(E)编辑(E) 查看(V) 历史(S) 书签(B) 工具(I) 帮助(H)                                                                                  |
|----------------------------------------------------------------------------------------------------|
| POST&GET × +                                                                                                    |
| ( <b>♦</b> ① 111.198.29.45:37462/?a=1                                                                                     |
| ②禁用▼ ▲Cookies▼ /CSS▼ □表単▼ ■图片▼ ③ 网页信息▼ ■其他功能▼ /标记▼ /缩放▼ ※工具▼ ■查看源代码▼ □.选项▼                                                |
| INT SQL BASICS- UNION BASED- ERROR/DOUBLE QUERY- TOOLS- WAF BYPASS- ENCODING- HTML- ENCRYPTION- OTHER- XSS- LFI-          |
| load URL http://111.198.29.45:37462/?a=1                                                                                  |
| 8 Split URL                                                                                                    |
| • Execute                                                                                                    |
| 🗹 Post data 🗌 Referrer 🥌 0xHEX 🌦 📹 %URL 🌦 📹 BASE64 🌦 🛛 Insert string to replace Insert replacing string 🗹 Replace All 🅭 🗵 |
| Post data (b=2)                                                                                                    |
|                                                                                                    |
|                                                                                                    |
| Since: New Site Rank: 10383 Site Report 🔤 [CN] China Unicom Beijing province network                                      |
|                                                                                                    |

# 请用GET方式提交一个名为a,值为1的变量

请再以POST方式随便提交一个名为b,值为2的变量

cyberpeace{74b902b1438e81f4dc063b0e09a42fcf}

https://blog.csdn.net/weixin\_38912654

## robots

题目描述:X老师上课讲了Robots协议,小宁同学却上课打了瞌睡,赶紧来教教小宁Robots协议是什么吧。

| robots  | 1 23 最佳Writeup由MOLLMY提供                          | 📕 WP      | 建议 |
|---------|--------------------------------------------------|-----------|----|
|         |                                                  |           |    |
| 难度系数:   | <b>★★1.0</b>                                     |           |    |
|         |                                                  |           |    |
| 题目米源:   | Cyberpeace-n3k0                                  |           |    |
| 题目描述:   | X老师上课讲了Robots协议,小宁同学却上课打了瞌睡,赶紧来教教小宁Robots协议是什么吧。 |           |    |
|         |                                                  |           |    |
| 题目场景:   |                                                  |           |    |
|         |                                                  |           |    |
|         |                                                  |           |    |
|         | 倒计时: 03:59:53 延时                                 |           |    |
| 550%/// | 新工                                               |           |    |
| 巡日期1十.  |                                                  |           |    |
|         |                                                  |           |    |
|         |                                                  |           |    |
|         |                                                  |           |    |
|         |                                                  |           |    |
|         |                                                  |           |    |
|         | ₩ 100 100 100 100 100 100 100 100 100 10         |           |    |
|         | ·//                                              | J-mp/iide |    |

## 【目标】

#### 掌握robots协议的知识

robots.txt是搜索引擎中访问网站的时候要查看的第一个文件。当一个搜索蜘蛛访问一个站点时,它会首先检查该站点根目录下是否存在robots.txt,如果存在,搜索机器人就会按照该文件中的内容来确定访问的范围;如果该文件不存在,所有的搜索蜘蛛将能够访问网站上所有没有被口令保护的页面。

#### 【工具】

不需要

## 【分析过程】

标签栏提示: robots,可以直接想到robots.txt,扫目录也可以扫到:

#### 直接在地址栏输入http://111.198.29.45:50246/robots.txt

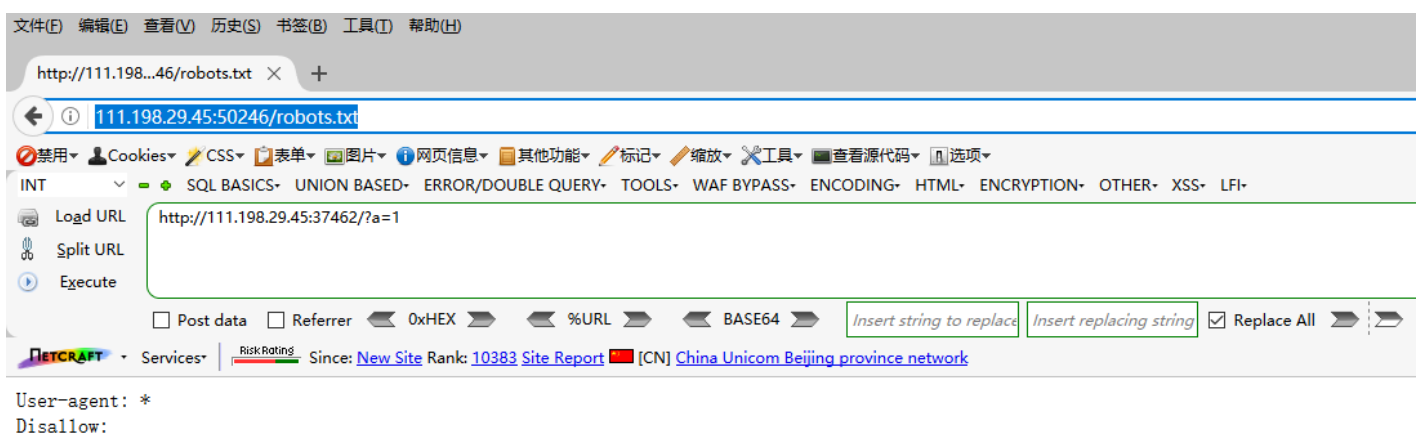

Disallow: flag\_ls\_h3re.php

HTML访问robots.txt发现f1ag\_1s\_h3re.php

访问f1ag\_1s\_h3re.php得到flag

| 文件(E) 编辑(E)                              | 查看(V) 历史(S) 书签(B) 工具(I) 帮助(H)                                                                                                    |  |  |  |  |  |  |
|------------------------------------------|----------------------------------------------------------------------------------------------------|--|--|--|--|--|--|
| http://111.19                            | g_1s_h3re.php $\times$ +                                                                                                    |  |  |  |  |  |  |
| ( 111.198.29.45:50246/f1ag_1s_h3re.php   |                                                                                                    |  |  |  |  |  |  |
| <mark>⊘</mark> 禁用▼ <b>上</b> Coo<br>INT ∨ | kies▼ /CSS▼ 🗋表单▼ 🔤图片▼ 🗊 网页信息▼ 📄 其他功能▼ /标记▼ /缩放▼ ※工具▼ 🔳 查看源代码▼ 🗓<br>■ ♦ SQL BASICS+ UNION BASED+ ERROR/DOUBLE QUERY+ TOOLS+ WAF BYPASS+ ENCODING+ HTM                                                                                 |  |  |  |  |  |  |
| lo <u>a</u> d URL<br>∦ Split URL         | http://111.198.29.45:37462/?a=1                                                                                                    |  |  |  |  |  |  |
| ) E <u>x</u> ecute                       |                                                                                                    |  |  |  |  |  |  |
| HETCRAFT -                               | Post data       Referrer       0xHEX       %URL       BASE64       Insert string         Services*       RiskRating       Since: New Site       Rank: 10383       Site Report       [CN]       China Unicom Beijing province network |  |  |  |  |  |  |

cyberpeace{836480c6838bfa114fefc7f5ce94f010}

https://blog.csdn.net/weixin\_38912654

#### backup

题目描述: X老师忘记删除备份文件, 他派小宁同学去把备份文件找出来, 一起来帮小宁同学吧!

| backup       ▲12 最佳Writeup由话求 • 楼宁提供         雅度系数:       ◆★1.0         题目来源:       Cyberpeace-n3k0         题目描述:       X老师忘记删除备份文件,他派小宁同学去把备份文件找出来,一起来帮小宁同学吧!         题目场景:       ● http://111.198.29.45:37037         ● 御鈴杨泉       ●         倒计时:       03:59:15         延时 |
|----------------------------------------------------------------------------------------------------|
| 推度系数: ◆★ 1.0<br>题目来源: Cyberpeace-n3k0<br>题目描述: X老师忘记删除备份文件,他派小宁同学去把备份文件找出来,一起来帮小宁同学吧!<br>题目场景: ■ http://111.198.29.45:37037                                                                                                    |
| 难度系数: ◆★1.0   题目来源: Cyberpeace-n3k0   题目描述: X老师忘记删除备份文件,他派小宁同学去把备份文件找出来,一起来帮小宁同学吧!   题目场景: ■ http://111.198.29.45:37037                                                                                                    |
| 題目来源: Cyberpeace-n3k0<br>題目描述: X老师忘记删除备份文件,他派小宁同学去把备份文件找出来,一起来帮小宁同学吧!<br>题目场景: L http://111.198.29.45:37037                                                                                                    |
| 题目来源: Cyberpeace-n3k0 题目描述: X老师忘记删除备份文件,他派小宁同学去把备份文件找出来,一起来帮小宁同学吧! 题目场景: ↓ http://111.198.29.45:37037 删除场景 倒计时: 03:59:15 延时                                                                                                    |
| 题目描述: X老师忘记删除备份文件,他派小宁同学去把备份文件找出来,—起来帮小宁同学吧!<br>题目场景: ■ http://111.198.29.45:37037<br>● ● ● ● ● ● ● ● ● ● ● ● ● ● ● ● ● ● ●                                                                                                     |
| 题目场景:                                                                                                    |
| 题目场景:http://111.198.29.45:37037<br>                                                                                                    |
| ▲白吻景: 量 110,711,130,29,45,51037 ● 删除场景 ● 倒计时: 03:59:15 延时                                                                                                    |
| 图计时: 03:59:15 延时                                                                                                    |
| 倒计时: 03:59:15 延时                                                                                                    |
|                                                                                                    |
|                                                                                                    |
| 题目附件: 暂无                                                                                                    |
|                                                                                                    |
|                                                                                                    |
|                                                                                                    |
|                                                                                                    |
|                                                                                                    |
|                                                                                                    |
| flag                                                                                                    |
|                                                                                                    |
| 提交                                                                                                    |
| https://blog.csdn.net/weixin_38912654                                                                                                    |

# 【目标】

掌握有关备份文件的知识

常见的备份文件后缀名有:.git .svn .swp .~ .bak .bash\_history (共6种)

# 【工具】

不需要

【分析过程】

问你知道index.php的备份文件名吗?可以手动猜测,直接把常用的备份文件后缀加上去 http://111.198.29.45:37037/index.php.bak,试出来了;

也可以使用扫目录脚本或软件(我觉得这个麻烦)。

| 文件(E) 编辑(E) 查看(V) 历史(S)                         | 书签(B) 工具(T) 帮助(H)                                                                                    |                                                               |
|-------------------------------------------------|----------------------------------------------------------------------------------------------------|---------------------------------------------------------------|
| 备份文件                                            | × +                                                                                                  |                                                               |
| € 3 111.198.29.45:37037/                        | /index.php.bak                                                                                       |                                                               |
| ②禁用▼ ▲Cookies▼ /CSS▼ []<br>INT ∨ = ● SQL BASICS | 表单▼ 🔤 图片▼ 🚯 网页信息▼ 📄 其他功能▼ 🥒 标记▼ 🥒 缩放▼ 淤 工具<br>;• UNION BASED+ ERROR/DOUBLE QUERY+ TOOLS+ WAF BYPASS• | ▼ ■查看源代码▼选项 <del>▼</del><br>・ ENCODING• HTML• ENCRYPTION•     |
| isode URL                                       |                                                                                                    |                                                               |
| Post data [                                     | Referrer < 0xHEX 🗩 < %URL 🍉 🥌 BASE64 🕽                                                               | Insert string to replace Insert re<br>eijing province network |
|                                                 | 正在打开 index.php.bak<br>您选择了打开:                                                                        | ×                                                             |
|                                                 | ☐ index.php.bak<br>文件举型: bak File (500 字节)                                                           |                                                               |

| index.php.bak                                             |                                         |
|-----------------------------------------------------------|-----------------------------------------|
| 文件类型: bak File (500 字节)<br>来源: http://111.198.29.45:37037 |                                         |
| 您想要 Firefox 如何处理此文件?                                      |                                         |
| ○ 打开, 通过( <u>O</u> ) 浏览( <u>B</u> )                       |                                         |
| ④ 保存文件(S)                                                 |                                         |
| □ 以后自动采用相同的动作处理此类文件                                       | • ( <u>A</u> )                          |
|                                                           |                                         |
|                                                           | 确定取消                                    |
|                                                           | https://blocheselminlet/weixin_38912654 |

下载到本地用UE或者记事本打开,即可看到flag

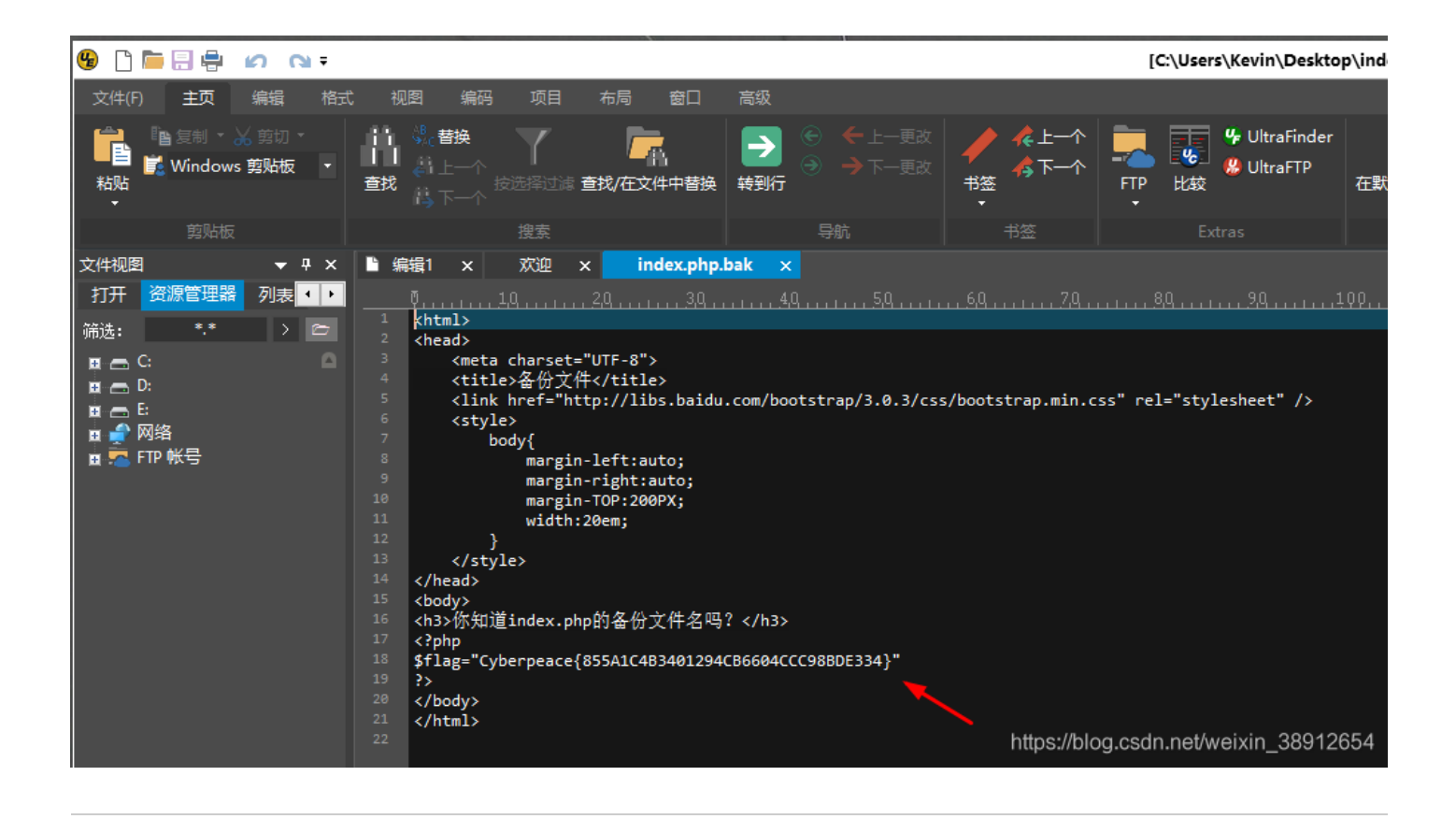

#### cookie

题目描述:X老师告诉小宁他在cookie里放了些东西,小宁疑惑地想:'这是夹心饼干的意思吗?'

| cookie | 最佳Writeup由神     | <b>税人</b> ●孔雀翎提供                 | 📕 WP             | 🌻 建议      |
|--------|-----------------|----------------------------------|------------------|-----------|
| 难度系数:  | • * 1.0         |                                  |                  |           |
| 题目来源:  | Cyberpeace-n3k0 |                                  |                  |           |
| 题目描述:  | X老师告诉小宁他在c      | ookie里放了些东西,小宁疑惑地想:'这是夹心饼干的意思吗?' |                  |           |
| 题目场景:  | http://111.19   | 8.29.45:54897                    |                  |           |
|        |                 |                                  |                  |           |
|        | 倒计时: 03:56:24   | 4 延时                             |                  |           |
| 题目附件:  | 暂无              |                                  |                  |           |
|        |                 |                                  |                  |           |
|        |                 |                                  |                  |           |
|        |                 |                                  |                  |           |
|        |                 |                                  |                  |           |
|        |                 | flag                             |                  |           |
|        |                 | 提交 提交                            |                  |           |
| L      |                 | https://blog                     | .csdn.net/weixir | _38912654 |

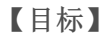

掌握有关cookie的知识

Cookie 可以翻译为"小甜品,小饼干",Cookie 在网络系统中几乎无处不在,当我们浏览以前访问过的网站时, 网页中可能会出现:你好XXX,这会让我们感觉很亲切,就好像吃了一个小甜品一样。这其实是通过访问主机 中的一个文件来实现的,这个文件就是 Cookie。在 Internet 中,Cookie 实际上是指小量信息,是由Web服务器 创建的,将信息存储在用户计算机上的文件。一般网络用户习惯用其复数形式 Cookies,指某些网站为了辨别用 户身份、进行Session 跟踪而存储在用户本地终端上的数据,而这些数据通常会经过加密处理。

# 【工具】

火狐渗透版

或者浏览器开发者工具

【分析过程】

查看cookies信息

火狐渗透版

| 文件(E) 编                            | 文件(E)编辑(E)查看(V)历史(S)书签(B)工具(I)帮助(H)                                                                                  |  |  |  |  |  |  |  |
|------------------------------------|----------------------------------------------------------------------------------------------------|--|--|--|--|--|--|--|
| Cookie                             | × @ Cookie 信息 来自 http:// × +                                                                                         |  |  |  |  |  |  |  |
| <b>(</b>                           | O chrome://web-developer/content/generated/view-cookie-information.html                                              |  |  |  |  |  |  |  |
| ⊘禁用▼                               | ⑦禁用▼ ▲Cookies▼ 》CSS▼ □表単▼ 回图片▼ ① 网页信息▼ □ 其他功能▼ // 标记▼ // 堆故▼ ※工具▼ ■ 查看源代码▼ Ⅰ 选项▼                                     |  |  |  |  |  |  |  |
| INT                                | 禁用 Cookie(D) >> N BASED- ERROR/DOUBLE QUERY- TOOLS- WAF BYPASS- ENCODING- HTML- ENCRYPTION- OTHER- XSS- LFI-         |  |  |  |  |  |  |  |
| lo <u>a</u>                        | 添加 Cookie(A)                                                                                                    |  |  |  |  |  |  |  |
| 🐰 Spli                             | 删除该域名下的Cookie                                                                                                    |  |  |  |  |  |  |  |
| ● E <u>x</u> e                     | 删除该路径下的Cookie(P)                                                                                                    |  |  |  |  |  |  |  |
|                                    | 翻绘读会话期的Cookie(S) er 🛫 OxHEX 🗩 🛫 %URL 🌫 🧮 BASE64 🏊 Insert string to replace Insert replacing string 🔽 Replace All 🛬 🚬 |  |  |  |  |  |  |  |
| <b>HETCR</b>                       | 查看 Cookie 信息(V)                                                                                                    |  |  |  |  |  |  |  |
| Cookie 信息 文档 - Cookies - 全部收起 全部展开 |                                                                                                    |  |  |  |  |  |  |  |

# http://111.198.29.45:54897/

□ 1 cookie

| 名称       | look-here     |
|----------|---------------|
| 值        | cookie.php    |
| 主机域名     | 111.198.29.45 |
| 路径       | 1             |
| 到期       | 在会话结束时        |
| 安全的      | 否             |
| HttpOnly | 否             |
| @ 删除 ✔编辑 |               |

https://blog.csdn.net/weixin\_38912654

可以看到有个cookie.php

发送cookie.php请求http://111.198.29.45:54897/cookie.php

浏览器开发者工具

F12-存储-Cookie-look here-look here: cookie.php

可以看到有个cookie.php

发送cookie.php请求http://111.198.29.45:54897/cookie.php

# See the http response

https://blog.csdn.net/weixin\_38912654

提示看http响应,那就F12进去看响应头信息

| 文件(E) 编辑(E) | 查看(V) 历史(S) 书签(B) 工具(I) 帮助(H)                                              |                                                                                                    |
|-------------|----------------------------------------------------------------------------|----------------------------------------------------------------------------------------------------|
| Cookie      | ╳                                                                          |                                                                                                    |
| € 0 111.1   | 98.29.45:54897/cookie.php                                                  |                                                                                                    |
|             | kies▼ 💋 CSS▼ 📋表单▼ 國際片▼ 🚯 网页信息▼ 🗐 其他功能▼ 🖉 标记▼                               |                                                                                                    |
| INT Y       | SQL BASICS- UNION BASED- ERROR/DOUBLE QUERY- TOOLS-                        | • WAF BYPASS• ENCODING• HTML• ENCRYPTION• OTHER• XSS• LFI•                                                                                                    |
| E Load URL  |                                                                            |                                                                                                    |
| Split URL   |                                                                            |                                                                                                    |
| Execute     |                                                                            |                                                                                                    |
|             |                                                                            |                                                                                                    |
| L           | Post data Referrer CXHEX - WURL                                            | BASE04 Dinsert string to replace Insert replacing string M Replace All                                                                                                    |
| RETCRAFT -  | Services Since: <u>New Site</u> Rank: <u>10383</u> <u>Site Report</u> [CN] | China Unicom Beijing province network                                                                                                    |
|             |                                                                            |                                                                                                    |
|             |                                                                            |                                                                                                    |
|             | として「「「「「」」 「「」」 「「」」 「「」」 「「」」 「「」」 「「」」                                   |                                                                                                    |
| 前 所有 日      | TMI CSS 1S XHR 字体 图像 媒体 Flash WS 其他                                        | b                                                                                                    |
|             |                                                                            | · · · · · · · · · · · · · · · · · · ·                                                                                                    |
| 200         | GET cooliio pho                                                            | 「おきの人」 「おきの人」 「おうの人」 「おうの人」 「おうろう人」 「おうろう人」 「おうの人」 「おうの人」 「おうの人」 「おうの人」 「おうの人」 「おうの人」 「おうの人」 「おうの人」 「おうの人」 「おうの人」 「おうの人」 「おうの人」 「おうの人」 「おうの人」 「おうの人」 「おうの人」 「おうの人」 「おうの人」 「おうの人」 「おうの人」 「おうの人」 「おうの人」 「おうの人」 「おうの人」 「おうの人」 「おうの人」 「おうの人」 「おうの人」 「おうの人」 「おう人」 「おう人」 「おう人」 「おう人」 「おう人」 「おう人」 「」 「」 「」 「」」 「」 「」」 「」」 「」 「」」 「」」 「」 |
| 0 200       |                                                                            | 请求方法: GET                                                                                                    |
| 0 200       | GET bootstrap.min.css                                                      | 远程地址:111.138.29.45:54897                                                                                                    |
| 0 200       | GET bootstrap.min.css                                                      | 状态码: ● 200 0K                                                                                                    |
| 0 200       | GET bootstrap.min.css                                                      | 版本: HTTP/11                                                                                                    |
|             |                                                                            | ◎ 辺瀬角思头                                                                                                    |
|             |                                                                            | ▼ 喇应头 (0.317 KB)                                                                                                    |
|             |                                                                            | Content-Encoding: "azip"                                                                                                    |
|             |                                                                            | Content-Length: "253"                                                                                                    |
|             |                                                                            | Content-Type: "text/html"                                                                                                    |
|             |                                                                            | Date: "Tue, 17 Dec 2019 11:34:52 GMT"                                                                                                    |
|             |                                                                            | Server: "Apache/2.4.7 (Ubuntu)"                                                                                                    |
|             |                                                                            | Vary: "Accept-Encoding"                                                                                                    |
|             |                                                                            | X-Powered-By: "PHP/5.5.9-1ubuntu4.26"                                                                                                    |
|             |                                                                            | flag: "cyberpeace{e6f9cda39e046cd3bb31631766038813}"                                                                                                    |
|             |                                                                            | ▼ 请求头 (0.384 KB)                                                                                                    |
|             |                                                                            | User-Agent: "Mozilla/5.0 (Windows NT 10.0: WOW64: nr:52.0) Gecko/20100101 Firefox/52.0"                                                                                                    |
|             |                                                                            | Accept: "text/html,application/xhtml+xml,application/xml;q=0.9,*/*;q=0.8"                                                                                                    |
|             |                                                                            | Accept-Language: "zh-CN,zh;q=0.8,en-US;q=0.5,en;q=0.3"                                                                                                    |
|             |                                                                            | Accept-Encoding: "gzip, deflate"                                                                                                    |
|             |                                                                            | DNT: "1"                                                                                                    |
|             |                                                                            | Connection: "keep-alive"                                                                                                    |
|             |                                                                            | Upgrade-Insecure-Requests: "1"                                                                                                    |
|             |                                                                            |                                                                                                    |

在响应头里发现flag。

# disabled\_button

题目描述: X老师今天上课讲了前端知识, 然后给了大家一个不能按的按钮, 小宁惊奇地发现这个按钮按不下去, 到底怎么才能按下去呢?

| -<br>disabled_button 11 最佳Writeup由沐-清提供                       | 📕 WP           | 🌔 建议      |
|---------------------------------------------------------------|----------------|-----------|
| 难度系数: ◆★1.0                                                   |                |           |
| 题目来源: Cyberpeace-n3k0                                         |                |           |
| 题目描述:X老师今天上课讲了前端知识,然后给了大家一个不能按的按钮,小宁惊奇地发现这个按钮按不下去,到底怎么才能按下去呢? |                |           |
| 题目场景: http://111.198.29.45:36331                              |                |           |
|                                                               |                |           |
| 倒计时: 03:58:12   延时                                            |                |           |
| 题目附件: 暂无                                                      |                |           |
|                                                               |                |           |
|                                                               |                |           |
|                                                               |                |           |
|                                                               |                |           |
| fiag                                                          |                |           |
| 提交                                                            |                |           |
| https://blog.c                                                | sdn.net/weixin | _38912654 |

# 【目标】

初步了解前端知识

对于HTML的基本语法知识需要一定的了解,对于每个标签,有一些不可用属性,如:disabled,借助开发者工具可以删除这些属性,从而让其变得可用!

# 【工具】

开发者工具

【分析过程】

F12,然后在出现的调试会话框左上角箭头点击一下然后去点击flag按钮定位代码段,将标签input中的 disabled (不可用)属性删除, x掉调试框。

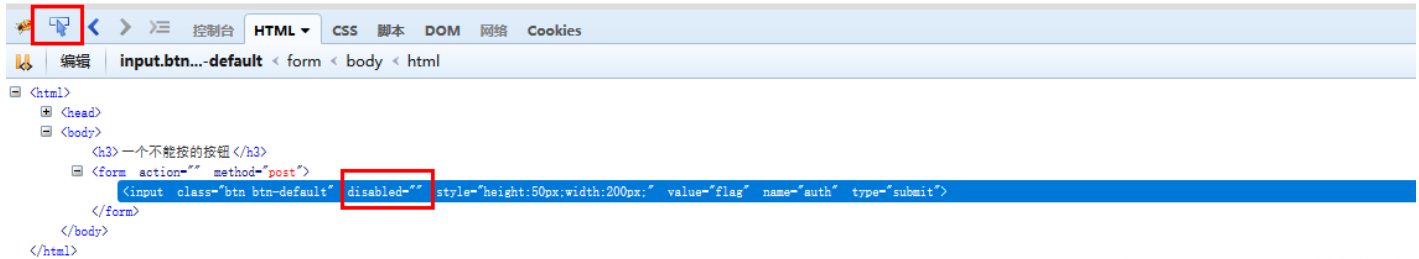

https://blog.csdn.net/weixin\_38912654

点击按钮,即可得到flag。

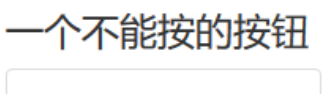

flag

# cyberpeace{41bfc3dae76523be890dbb8cbe3eec02}

https://blog.csdn.net/weixin\_38912654

simple\_js

题目描述:小宁发现了一个网页,但却一直输不对密码。(Flag格式为 Cyberpeace{xxxxxxxx})

| -<br>simple_js 113 最佳Writeup由Venom • IceM提供                                      | 📕 WP              | 🎈 建议      |
|----------------------------------------------------------------------------------|-------------------|-----------|
| 难度系数: ◆★1.0                                                                      |                   |           |
| 题目来源: root-me                                                                    |                   |           |
| 题目描述:小宁发现了一个网页,但却一直输不对密码。(Flag格式为 Cyberpeace{xxxxxxxxxxxxxxxxxxxxxxxxxxxxxxxxxxx |                   |           |
| 题目场景: 点击获取在线场景                                                                   |                   |           |
| 题目附件: 暂无                                                                         |                   |           |
|                                                                                  |                   |           |
|                                                                                  |                   |           |
|                                                                                  |                   |           |
|                                                                                  |                   |           |
|                                                                                  |                   |           |
| flag                                                                             |                   |           |
| 提交 ————————————————————————————————————                                          |                   |           |
| https://blo                                                                      | g.csdn.net/weixir | _38912654 |

## 【目标】

掌握有关js的知识

【工具】

开发者工具

【分析过程】

进入环境后Ctrl+U查看代码

会发现dechiffre返回值与参数pass\_enc没有任何关联,返回值是固定的,即不论输入什么都是一样得输出。所以猜测密码在string这一行里。

先将16进制数输出进制

| }                                 |                                                                                                    |
|-----------------------------------|----------------------------------------------------------------------------------------------------|
| String["fromCharCode"](dechiffre( | \x35\x35\x2c\x35\x36\x2c\x35\x34\x2c\x37\x39\x2c\x31\x31\x35\x2c\x36\x39\x2c\x31\x31\x31\x34\x2c\x31\x31\x36\x2c\x31\x30\x2c\x34\x39\x2c\x31\x30 |
|                                   |                                                                                                    |

| 📃 ASCII及进制转换 🕘 😣                                                                                     | 📃 ASCII及进制转换 📃 👟                         |
|----------------------------------------------------------------------------------------------------|------------------------------------------|
| 操作 工具 关于                                                                                             | 操作 工具 关于                                 |
| 进制转换。字符转换、子网划分辅助                                                                                     | 以 <mark>#制装换 字符技换 了码划分排动</mark>          |
| \x35\x35\x2c\x35\x36\x2c\x35\x34\x2c\x37\x39\x2c<br>\x31\x31\x35\x2c\x36\x2q\x39\x2c\x31\x31\x34\x2c | 55 56 54 79 115 69 114 116 107 49 50     |
| \x31\x31\x36\x2c\x31\x30\x37\x2c\x34\x39\x2c                                                         |                                          |
| 18331830                                                                                             |                                          |
| 55,56,54,79,115,69,114,116,107,49,50                                                                 | 7860sErtk12                              |
|                                                                                                    |                                          |
|                                                                                                    |                                          |
| 字符转换                                                                                                 | 字符转换                                     |
| Ascii偏移<br>字符转ASCII                                                                                  | Ascii偏移<br>字符转ASCII                      |
|                                                                                                    |                                          |
|                                                                                                    | ASCINE ASCINE                            |
| 前置符: 🗽                                                                                               | 前置符: 字符串转十六进制                            |
| 后置符: 十六进制转字符串                                                                                        | 后置符:                                     |
|                                                                                                    | 编码转换                                     |
| 字符转Base64(Base64转字符) (改变密钥) (恢复密钥)                                                                   | 字符號Base64 Base64號字符 改变密钥 恢复密钥            |
|                                                                                                    |                                          |
| ntin]千大进制转季将审旧/WeixIn_389126547                                                                      | 转换结果 nun ASCII報学符 chunenweixin _55912654 |

# 进制转换工具http://www.xitongzhijia.net/soft/59990.html

得出: 786OsErtk12

此时你是不是觉得就完了?不要太激动,这不是正确flag,请注意审题:

题目描述:小宁发现了一个网页,但却一直输不对密码。(Flag格式为 Cyberpeace{xxxxxxxxx}))

(太坑了)

最终flag: Cyberpeace{786OsErtk12}

未完。。。。。。